# **Installation Instructions for Osteoware Beta**

April 2011

# CONTENTS

SECTION 1: Basic Osteoware Install

- 1-0 Osteoware Beta Requirements
- 1-1 Download the Software
- 1-2 Download the 'Osteoware240-xx.zip' file
- 1-3 Unzip the download
- 1-4 Install Osteoware
- 1-5 Using Osteoware

**SECTION 2**: Advanced Install of Advantage Data Architect<sup>™</sup>

- 2-1 Download Advantage Data Architect<sup>™</sup>
- 2-2 Install Advantage Data Architect<sup>™</sup>
- 2-3 Open Advantage Data Architect<sup>™</sup>
- 2-4 Provide a Database Name

SECTION 3: Advanced Data Table Editing; Adding Burial or Feature Numbers

- 3-1 The CaseListProtInvt Table
- 3-2 Data entry in 'CaseListProtInvt' Things to Consider...
- 3-3 Populate 'Catkey' in 'CaseListProtInvt'
- 3-4 Open or Reopen Osteoware

SECTION 4: Back up your database

**SECTION 5**: Installing the latest beta release

- 5-1 Back up your database folder
- 5-2 Delete your old beta install
- 5-3 Replace your old beta install
- 5-4 Replace your Protdata database folder

# **SECTION 6:** Working with Osteoware on the network

# Questions? Contact:

Chris Dudar, PhD Director Repatriation Osteology Lab Department of Anthropology, National Museum of Natural History, Smithsonian Institution, Washington D.C. email: dudarc@si.edu http://anthropology.si.edu/repatriation/index.htm

## SECTION 1: Basic Osteoware Install

#### 1-0 Osteoware Beta Requirements:

Windows XP<sup>TM</sup> through Windows7<sup>TM</sup> operating systems, no MacOS<sup>TM</sup>. At this time the installation of *Osteoware* beta is hands-on, but should be relatively simple to accomplish. We are working on a one-step installation program, as is used by most Windows software you personally install.

### 1-1 Download the Software:

Please navigate to the following URL that will take you to the File Transfer Protocol (FTP) site of the *Osteoware* creator and programmer, Dr. Steve Ousley, former Director of the Repatriation Osteology Lab now at Merceyhurst College. **Without Steve's vision and efforts Osteoware would not exist.** You can download the *Osteoware* beta version here:

http://math.mercyhurst.edu/~sousley/Software/Osteoware/?C=N;O=D

1-2 Download the 'Osteoware240-xx.zip' file (where xx is the beta version number): **PLEASE NOTE**: As an aside at this time, there are other files on the FTP site, **Advantage91–odbc.exe** and **Advantage91-arc32.exe**. These are installation files for the **Advantage Data Architect**<sup>™</sup>, the Relational Database Management System (BDMS) and Structured Query Language (SQL) interface where *Osteoware* data can be queried for extraction and subsequent analyses and reports.

The **Advantage91** files and **Advantage Data Architect**<sup>™</sup> are not necessary to install or test *Osteoware* beta since once installed the *Osteoware* folder itself contains all the necessary database tables in the **Protdata** folder within the *Osteoware* software folder.

Should you decide to enter your own real data into *Osteoware* beta (rather than simply using the provided test data for trial entries), then the **Advantage91** files are required and instructions for their advanced installation follow in **Section 2 and Section 3** further into this document.

Please, at this time simply get Osteoware beta installed and running and let us know how that goes first.

#### 1-3 Unzip the download:

Unzip or unpack the compressed file to your desktop (must be Windows OS, no MacOS). **7zip** is a free file unpacking utility if you need one, and is available here: <u>http://www.7-zip.org/download.html</u>

## 1-4 Install Osteoware:

Take the resulting unpacked 'Osteoware' folder and simply drag it onto your C-drive, making sure to NOT inadvertently put it into one of the other C-drive folders (!).

Go into the *Osteoware* folder and scroll down the list to find the **ProtMenu2.exe** file. This is the executable file to start up the graphic user interface (GUI) of *Osteoware*. Right click on the **ProtMenu2.exe** file and choose 'Create shortcut'. A shortcut to the executable file will now

appear at the end of the folder's file list. Drag the short cut to your desktop, rename it 'Osteoware beta240-xx' (where xx is the version number as seen in your download) since this will help keep track of the beta version you just installed. Double click to initialize the program. The *Osteoware* beta home page should open and look like this:

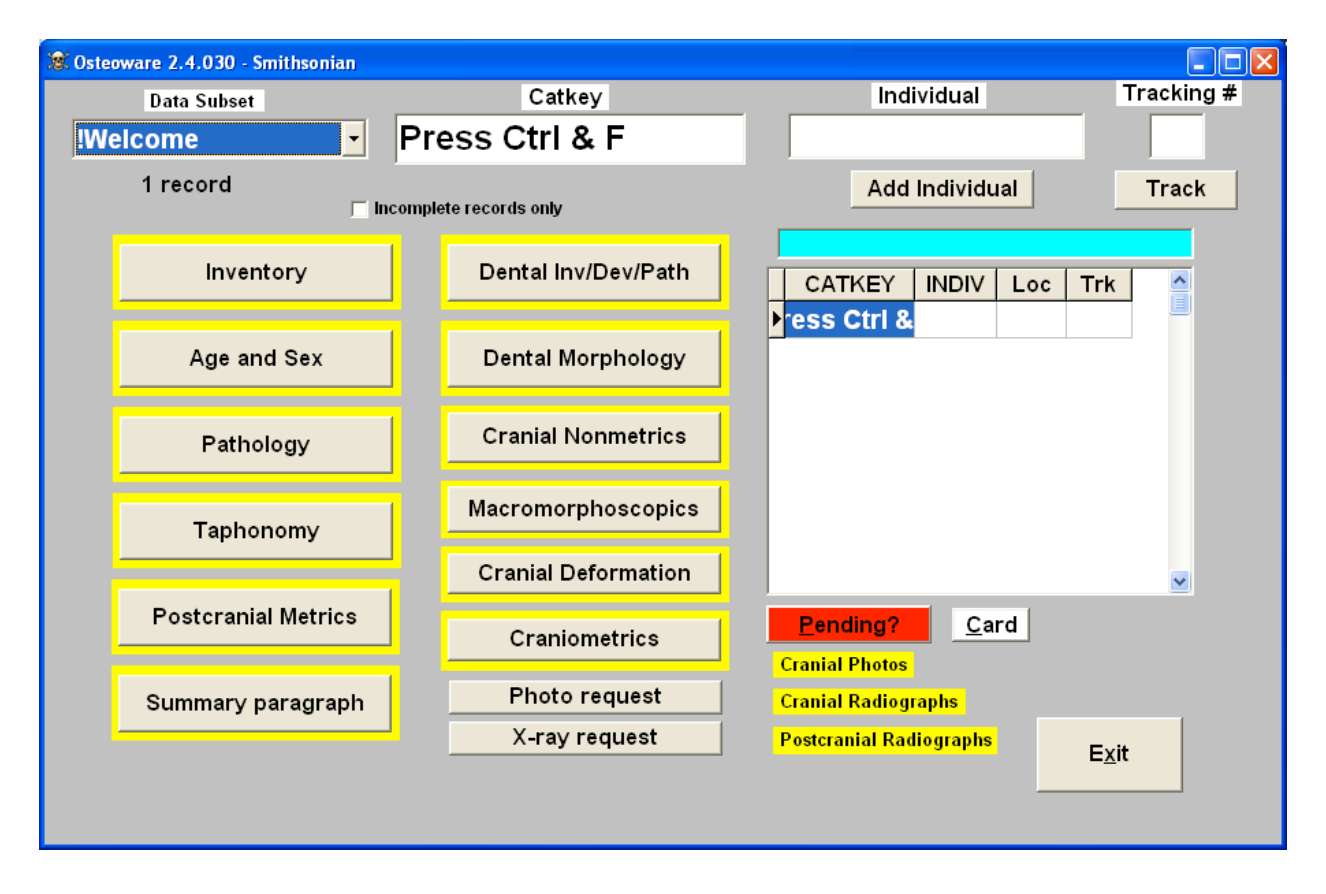

### 1-5 Using Osteoware:

The Osteoware user manual and educational website/online support forum are currently works in progress, and have been funded by grants from the Smithsonian Institution Web 2.0 Fund and the National Center for Technology Preservation and Training (NCPTT).

Further basic documentation and terminology will be provided shortly, but meanwhile explore and click all the module buttons and drop down lists you see! Many of the choices in the 'Pathology Module' in particular are contextually driven based on bone or element type. I think you will find Osteoware quite intuitive to learn.

# SECTION 2: Advanced Install of Advantage Data Architect<sup>™</sup>

**PLEASE NOTE**: This is an advanced step in the process of installing *Osteoware* to its full potential. Please do not conduct the following steps until you are sure *Osteoware* is running on your system, otherwise we will be unsure how to resolve any beta related issues between the *Osteoware* GUI and your operating system.

ALSO approach the following steps with caution unless you have complete confidence in your computer skills.

Installing the Advantage Data Architect<sup>™</sup> will allow you to begin entering actual site names, burial or feature numbers, *et cetera*. However, while we do not anticipate any stability issues (*Osteoware* has been running and successfully storing and managing Smithsonian Institution Repatriation Office osteology data for about 10 years), please be aware that during this beta stage we cannot anticipate any future problems. **Use caution, and back up your data often**.

# 2-1 Download Advantage Data Architect<sup>™</sup>:

From the same FTP server where you downloaded the Osteoware file, go to: <a href="http://math.mercyhurst.edu/~sousley/Software/Osteoware/">http://math.mercyhurst.edu/~sousley/Software/Osteoware/</a>

Download now: Advantage91-arc32.exe Advantage91-odbc.exe

# 2-2 Install Advantage Data Architect<sup>TM</sup> :

Double click on Advantage91-arc32.exe and follow the install prompts/directions. You may need to be an administrator on your computer. If you have any difficulties, consult with your institution's IT support.

# 2-3 Open Advantage Data Architect<sup>™</sup>:

Open the Advantage Data Architect<sup>™</sup> program from the shortcut on your desktop and click on '**File\New Connection Wizard**' or '**Connection\New Connection Wizard**' from the menu bar.

| Į | 🛛 A d        | lvantage Da          | ata Ar        | chitect        |              |   |
|---|--------------|----------------------|---------------|----------------|--------------|---|
|   | <u>F</u> ile | <u>C</u> onnection   | <u>T</u> ools | <u>W</u> indow | <u>H</u> elp |   |
| 1 | <b>&gt;</b>  | New Connecti         | ion Wiza      | ard            |              |   |
| 1 |              | Create Ne <u>w</u> D | ata Dic       | tionary        | Ctrl+W       |   |
|   |              | Open Table           |               |                | Ctrl+0       |   |
| 6 |              | <u>N</u> ew Table    |               |                | Ctrl+N       |   |
|   |              | <u>R</u> eOpen Table | •             |                |              | ۲ |
|   |              | E <u>x</u> it        |               |                |              |   |

2-3 Open Advantage Data Architect<sup>TM</sup> (continued): From the choices listed under the tool bar select 'Create a Connection to a directory of exisiting tables' then click 'Next'.

| New Connection Wizard                                                                            |        | × |
|--------------------------------------------------------------------------------------------------|--------|---|
| <b>New or Existing Data</b><br>Choose to create a connection to a new database or existing data. | ß      | C |
| New Data:                                                                                        |        |   |
| Create a connection to a new database                                                            |        |   |
| Existing Data:                                                                                   |        |   |
| Create a connection to an existing data dictionary                                               |        |   |
| Create a connection to a directory of existing tables                                            |        |   |
|                                                                                                  |        |   |
|                                                                                                  |        |   |
|                                                                                                  |        |   |
|                                                                                                  |        |   |
| < <u>P</u> revious <u>N</u> ext >                                                                | Cancel |   |

## 2-4 Provide a Database Name:

Provide an overall name such as 'Osteoware' for your database (Osteology was used in the screenshot below). DO NOT use a site or geographic specific name for the database.

One database (including its component data tables) will encompass all of your osteology data management needs from multiple sites. Within the database master table (**CaseListProtInvt.adt**) found in the Osteoware folder is a data field for site names or other regional/geographic divisions. There are significant data query reasons for not having separate databases for each site you excavate.

| New Connection Wizard                            |                                                        | ×           |  |  |  |  |  |  |
|--------------------------------------------------|--------------------------------------------------------|-------------|--|--|--|--|--|--|
| Connection Details<br>Enter connection details I | pelow and click Finish.                                | <b>&gt;</b> |  |  |  |  |  |  |
| DatabaseName<br>ConnectionPath                   | Osteology                                              |             |  |  |  |  |  |  |
| ServerType                                       | local                                                  |             |  |  |  |  |  |  |
| CommunicationType                                | default                                                |             |  |  |  |  |  |  |
| TableType                                        | eType adt                                              |             |  |  |  |  |  |  |
| Enter the name you want to g                     | give this new connection in the Connection Repository. |             |  |  |  |  |  |  |
|                                                  | < <u>P</u> revious <u>F</u> inish                      | Cancel      |  |  |  |  |  |  |

Click 'ConnectionPath' and then 'Browse for Directory' ...

| New Connection Wizard                                        |                                                                | ×         |
|--------------------------------------------------------------|----------------------------------------------------------------|-----------|
| Connection Details<br>Enter connection details b             | pelow and click Finish.                                        | P         |
| DatabaseName<br>ConnectionPath                               | Osteology<br>                                                  | ~         |
| ServerType                                                   | Browse for Directory                                           |           |
| Lommunication Lype                                           | default                                                        |           |
| Enter a fully qualified path to<br>browse for the directory. | the computer where the data files exist. Click the arrow if yo | u want to |
|                                                              | < <u>Previous</u>                                              | Cancel    |

... and navigate by the drop down lists to 'My Computer'...

| New Connection Wizard                                                           | ×                                                                                                    |
|---------------------------------------------------------------------------------|----------------------------------------------------------------------------------------------------|
| Connection Details<br>Enter connection details belov                            | v and click Finish.                                                                                        |
| DatabaseName<br>ConnectionPath                                                  | Osteology<br>Browse for Directory                                                                          |
| ServerType<br>CommunicationTupe                                                 | Browse For Folder 🛛 🕐 🔀                                                                                    |
| TableType<br>Enter a fully qualified path to the o<br>browse for the directory. | Select a directory                                                                                         |
|                                                                                 | My Computer  My Computer  (A:) 3½ Floppy  B: 2 (B:) Dudarc on 'Si-msfscl01r1\Data9\Archiv  (C:) Local Disk |
|                                                                                 | (D:) DVD/CD-RW Drive (H:) AnthroRepatriation (future) on 'Nhb-r (0:) Vol1 on 'Si-msfscl01r1\Data5\Nmnh\M ✓ |
|                                                                                 | OK Cancel                                                                                                  |

... and to the set of database tables located in the C:\ Osteoware\ProtData folder.

## Click 'OK'

| New Connection Wizard                                              |                                              | ×           |
|--------------------------------------------------------------------|----------------------------------------------|-------------|
| Connection Details<br>Enter connection details below               | and click Finish.                            | <b>&gt;</b> |
| DatabaseName<br>ConnectionPath                                     | Osteology<br>Browse for Directory            | ~           |
| ServerType                                                         | Browse For Folder                            | ? 🗙         |
| TableType                                                          | Select a directory                           |             |
| Enter a fully qualified path to the c<br>browse for the directory. | NDPS  NOVELL  Osteolab  Osteoware  Osteoware |             |
|                                                                    |                                              |             |
| L                                                                  | Program Files Quarantine ECYCLER             | >           |
|                                                                    | ОК                                           | Cancel      |

On the left side of the Advantage Data Architect<sup>™</sup> screen, in the 'Connection Repository' window, you should now see your database name (Osteoware in the screenshot below), and if you click on the + symbol beside the blue cylinder and then click on the + beside 'Tables', a drop down list of all the database tables in *Osteoware* will be displayed.

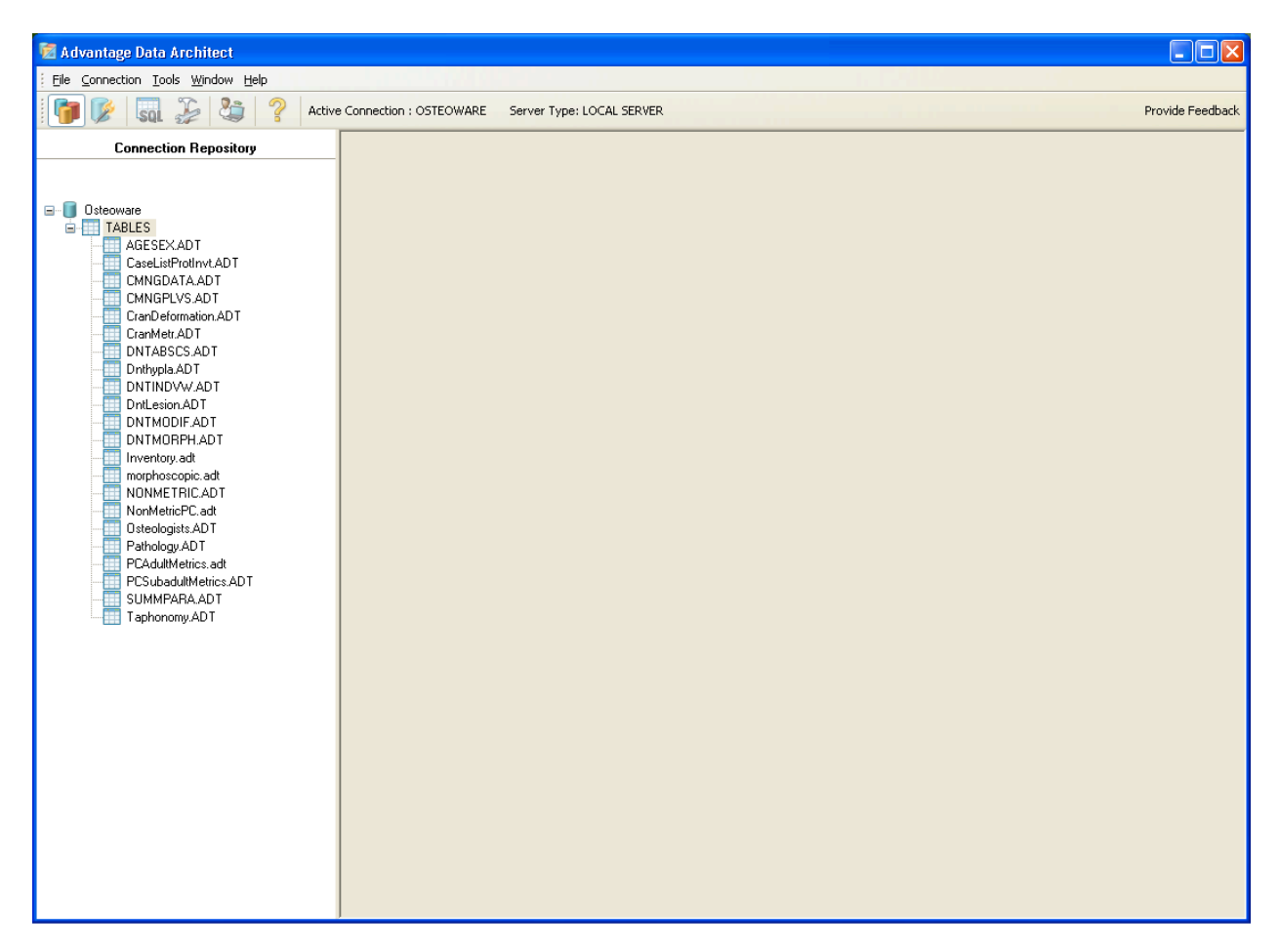

# SECTION 3: Advanced Data Table Editing; Adding Burial or Feature Numbers

**PLEASE NOTE**: At this time the *Osteoware* graphic user interface (GUI) does not allow you to enter your own unique burial feature numbers directly via the GUI. This is planned for future versions. *However do not despair!* 

There is a method to enter unique burial feature numbers directly into the database through Advantage Data Architect<sup>TM</sup>. Be aware that while Advantage Data Architect<sup>TM</sup> looks and sometimes operates like a spreadsheet program, it is not. For instance, there is no 'Undo' feature so if you mistakenly delete a row or more of data you have no recourse to recover it unless you have previously backed up the data elsewhere.

**PLEASE NOTE**: At this time before you edit the database table make sure you back up the **Protdata** folder as outlined in **SECTION 4** below.

## 3-1 The CaseListProtInvt Table:

Double click on the database table named 'CaseListProtInvt' found in the 'Connection Repository' window and you will see a list of the test Catkey numbers as they appear in the Osteoware GUI. 'CaseListProtInvt' is the master database table where you will add burial feature numbers. The column/field 'Catkey' is short form for 'Catalog Key', a unique identifying number for osteology data at the Smithsonian Institution.

**PLEASE NOTE**: Do not change the name of this column 'Catkey' (underlined in amber in the screenshot below) to suit your personal nomenclature, as this will have far reaching negative effects in the database and Osteoware GUI.

| 🔯 Advantage Data Architect              |                      |                |                    |             |             |         |           |           |           |              |
|-----------------------------------------|----------------------|----------------|--------------------|-------------|-------------|---------|-----------|-----------|-----------|--------------|
| File Connection Table Tools Window Help |                      |                |                    |             |             | n Est   |           |           |           |              |
| 🏹 🎉 🔜 🐉 🍣 Activ                         | e Connection : OSTEO | WARE Server Ty | ype: LOCAL SERVER  |             |             |         |           |           |           | Provide Feed |
| Connection Repository                   | 🖻 C:\OSTEOWA         | REVPROTDATAW   | CASELISTPROTINVT.A | DT [ ADT, L | .0CAL ] (1) |         |           |           |           | $\mathbf{X}$ |
|                                         | CATKEY               | INDIV          | TRACKNO Skellnv    | Handfoot    | AgeandSex   | DentInv | Dentmorph | Taphonomy | Pathology |              |
| 💼 🔲 CranMetr_w-SeriesApril08            | Z333444              | 0              | 37 ×               | X           | ×           | X       | -         | X         | X         |              |
| Osteoware                               | Z333444              | A              | 1 X                |             | ×           | х       |           | Х         | х         |              |
|                                         | Z333444              | В              | 0 X                |             | ×           | X       |           | х         | х         |              |
| AGESEX.ADT                              | Z333444              | С              | 0 X                | X           | ×           | Х       | -         | Х         | Х         |              |
| CaseListProtinvtAD1                     | Z333444              | D              | 0 X                | Х           |             |         | -         |           | х         |              |
|                                         | Z333444              | E              | 0                  | ×           |             |         |           |           | X         |              |
| CranDeformation ADT                     | Z333444              | F              | 0                  | ×           |             |         |           |           | Х         |              |
| CranMetr ADT                            | Z333444              | G              | 0                  | X           |             |         |           |           |           |              |
| DNTABSCS ADT                            | Z333444              | н              | 0                  |             |             |         |           |           |           |              |
| Dnthypla.ADT                            | Z333444              | 1              | 0                  | ×           |             |         |           |           | Х         |              |
| DNTINDVW.ADT                            | Z333444              | J              | 0 ×                | X           | ×           | Х       | ×         | Х         | Х         |              |
| DntLesion.ADT                           | Z333444              | K              | 0 X                | ×           | ×           |         |           | Х         | Х         |              |
| DNTMODIF.ADT                            | Z333444              | L              | 0                  |             |             |         |           |           |           |              |
| DNTMORPH.ADT                            | Z333444              | м              | 0                  |             |             |         |           |           |           |              |
|                                         | ▶ Z333444            | N              | 0                  |             |             |         |           |           |           |              |
| morphoscopic.adt                        | Z333444              | 0              | 0                  |             |             |         |           |           |           |              |
|                                         | Z333445              | 0              | 1 X                | Х           | ×           | Х       | ×         | Х         | Х         |              |
| NonMetricPL.adt                         | Z333445              | A              | 0 X                | ×           | ×           | Х       |           | Х         | Х         |              |
| Pathology.ADT                           |                      |                |                    |             |             |         |           |           |           |              |
| - PCAdultMetrics.adt                    |                      |                |                    |             |             |         |           |           |           |              |
| - ESubadultMetrics.ADT                  |                      |                |                    |             |             |         |           |           |           | <b>—</b>     |
| SUMMPARA.ADT                            |                      |                |                    |             |             |         |           |           | 2         |              |
| Taphonomy.ADT                           |                      |                | C                  |             | Set Filter  |         |           | Search:   | Exact     |              |
| photo                                   | Order By: PRIMAR     | iY.            | ✓ Scope            |             |             |         |           |           |           |              |
| protocol                                |                      |                |                    |             |             |         |           |           |           | _            |
| H protrerads                            | 15/18                |                | SHARED             |             |             |         |           |           |           |              |
| I TACKING                               |                      |                |                    |             |             |         |           |           |           |              |

# 3-2 Data entry in 'CaseListProtInvt' – Things to Consider...

Before you can enter any of your own osteology data into the *Osteoware* GUI you must add your own burial/catkey numbers to the database. All you have to do is populate the '**CaseListProtInvt'** database table with a series of **unique** alphanumeric values relevant to you/your institution ahead of any *Osteoware* data entry. *To reiterate, future versions of the* Osteoware graphic user interface will allow you to enter burial feature numbers directly via the GUI.

After burial/catkey numbers are entered (see below), you may simply access them within the *Osteoware* program when you need to enter the osteology data itself.

**PLEASE NOTE**: The current method of burial/catkey number entry was established to provide secure access to the database by a single person such as a lab manager. This person would be the only individual who could add new burial/feature/catkey numbers to the database. This is a powerful security feature that some of you may wish to continue to implement in the future if students are working with your database.

Editing the database through Advantage Data Architect<sup>TM</sup> can have unexpected consequences though, such as if you make a mistake and delete many rows there is no 'undo' feature. *Please keep that in mind and backup your data folder before any editing*!

# 3-3 Populating 'Catkey' in 'CaseListProtInvt':

To enter burial/feature/catkey numbers within the 'CaseListProtInvt' table, and have them show up in the Osteoware GUI for osteology data entry, refer to the screen shot below and do the following:

a) There is a horizontal selection tool bar at the bottom of the window (see screen shot below), click on the + button (**red arrow**), and it will add an empty row to the database (**green arrow**), where you add your burial/feature/catkey number in the empty 'Catkey' field.

- b) Make sure in that same row you insert a '0' (zero) in the 'INDIV' column. This column is for other individuals found in the burial/feature after excavation, say in subsequent lab analysis that are commingled within that burial feature Thus you can add other individuals such as A, B, C ... N to any burial feature number within the osteoware GUI itself at any time.
- c) In the 'Prefix' column add a P, this means Physical Anthropology rather than an Archaeology record a vestige of the Smithsonian system.
- d) Under the 'RepatSeries' column (again a vestigial field name of the Smithsonian system) you can add any label you like (you can see this is where TEST1 appears for the test data provided). This will help to organize data right inside the Osteoware GUI for you. Use this field to separate one geographical unit (such as state, province, county *et cetera*)from another, or between archaeological sites, OR if a large archaeological site itself is divided into some other meaningful spacial/temporal division then all burial features/catkeys from one division could simply have your site-specific nomenclature in this column PLEASE NOTE: do NOT repeat burial numbers/catkeys across quadrants or other divisions-- each burial feature/catkey number should be unique!!! Apologies if this is already obvious to you.
- e) Under the 'Catkey Active' column, just to the right from the 'RepatSeries' column, put a 'Y', another vestige of the Smithsonian system.
- f) **Refresh** the table to double check your entries by hitting the curved arrow button (yellow arrow), this will update the table on your display screen.
- g) Also, as mentioned, there are a number of other vestigial columns in the database from the Smithsonian version (such as Case Officer...), you do not have to fill these in, BUT do not delete them either, it may affect the Osteoware GUI at this time.

| 🛯 🕼 🗔 🚰 🦻 Activ                    |                          |                |                   |           |            |           |           |            |           |          |
|------------------------------------|--------------------------|----------------|-------------------|-----------|------------|-----------|-----------|------------|-----------|----------|
| P VP SUL SF SP 1                   | re Connection : PROTOCOL | Server Type: L | OCAL SERVER       |           |            |           |           |            | Pro       | vide Fee |
| Connection Repository              |                          |                |                   |           |            |           |           |            |           |          |
| AEPHOTO                            | CUOSTFOLAT               | DOSTROMADE     |                   | DOTINGT A |            | 0CAL 1 /4 |           |            |           |          |
| CranMetr_w-SeriesApril08           | C:NUSTEOLAD              | DIOSTEOWARE    | PROTOATANCASELIST | ROTINGT.A |            | OCHL J (1 | 9         |            |           |          |
| 3 Osteoware                        | CATKEY                   | INDIV          | TRACKNO Skellov   | Handfoot  | AgeandSex  | DentInv   | Dentmorph | Taphonomy  | Pathology | ~        |
| TABLES                             | Z333444                  | 0              | 37 ×              | ×         | ×          | X         | -         | X          | X         |          |
| AGESEXADT                          | Z333444                  | A              | 1 X               | +         | ×          | x         |           | X          | X         |          |
| - CaseListProtInvt.ADT             | Z333444                  | В              | 0 X               |           | ×          | X         | 4.        | X          | X         |          |
| CMNGDATA.ADT                       | Z333444                  | С              | 0 X               | ×         | ×          | ×         | -         | ×          | X         |          |
| CMNGPLVS.ADT                       | Z333444                  | D              | 0 × 0             | ×         |            |           | (e)       |            | X         |          |
| CranDeformation_ADT                | Z333444                  | E              | 0                 | X         |            |           | 1.*0      |            | X         |          |
| CranMetr.ADT                       | Z333444                  | F              | 0                 | ×         |            |           |           |            | x         |          |
| DNTABSCS.ADT                       | Z333444                  | G              | 0                 | ×         |            |           |           |            |           |          |
| Dnthypla.ADT                       | Z333444                  | н              | 0                 |           |            |           |           |            |           |          |
| DNTINDVW.ADT                       | 2333444                  | 1              | 0                 | ×         |            |           |           | - L        | x         | e 11     |
| Unitesion AD I                     | 7333444                  | li.            | 0×                | ×         | ×          | X         | ×         | ×          | ×         |          |
| DNTMODILADT                        | 7333444                  | ĸ              | 0.X               | ×         | ×          |           |           | X          | x         | C 11     |
| UNIMORPHADI                        | 7333444                  | 1              | 0                 |           | 100        |           |           |            | 2         |          |
| Inventory.adt                      | 7222444                  |                | 0                 |           |            |           |           |            |           | 6 H.     |
| MONINE TOIC ADT                    | 7222444                  | N              | 0                 |           |            |           |           |            |           |          |
| NUNMETHICADT<br>NewMetriePC add    | 2333444                  | 0              | 0                 |           |            |           | 10        |            |           | e 11     |
| Octoplasite ADT                    | 2000445                  | 0              |                   | 0         |            | 0         | 101       |            | ů.        |          |
| Disteologists.AD I                 | 2333445                  | U d            | 1.X               | ×         | ×          | X         | ×         | X          | X         | 6 H.     |
| Pointing val                       |                          | ч              | -                 | 122       | 1          | 1         |           | 1.2        |           |          |
| PCS-bad Making ADT                 | 2333445                  | A              | UX                | ×         | ×          | X         |           | ×          | X         |          |
| CINADADA ADT                       |                          |                |                   |           |            |           |           |            |           | 12       |
| Taphonomy ADT                      |                          |                |                   |           |            |           |           |            |           | ~        |
| choto                              | <                        |                |                   |           |            |           |           |            | )         | 2        |
| protocol                           | H H H H                  |                | C                 | 1         | Set Filter |           |           | Search:    | Eurot     |          |
| protectifus                        |                          |                | Scope             |           |            |           |           | Zearent [] | Exdut     | -        |
| Tracking                           | Ulder By IAH             | 11             |                   |           |            |           |           |            |           | _        |
|                                    |                          |                | SHARED            |           | 012        |           |           |            |           | .4       |
| protocol<br>protrefdbs<br>Tracking | Qrder By                 |                | Scope SHARED      |           | Set Fijter |           |           | Search:    | Exac      | a .      |

## 3-4 Open or Reopen Osteoware:

Close the 'CaseListProtInvt' table, and the Advantage Data Architect<sup>TM</sup> software if you like, then close and open *Osteoware* (if it was left open during database editing) to refresh your display.

On the Data Subset list (upper left of screenshot below), click the down arrow and a drop down list should appear with the 'RepatSeries' subset name you created in the 'CaseListProtInvt' database table (you can see '**My Site'** was added in the screen shot below). On the right side the burial feature number(s), or Catkeys that you entered should appear in the display list/table (Alpha 1 and 2 were added as an example only).

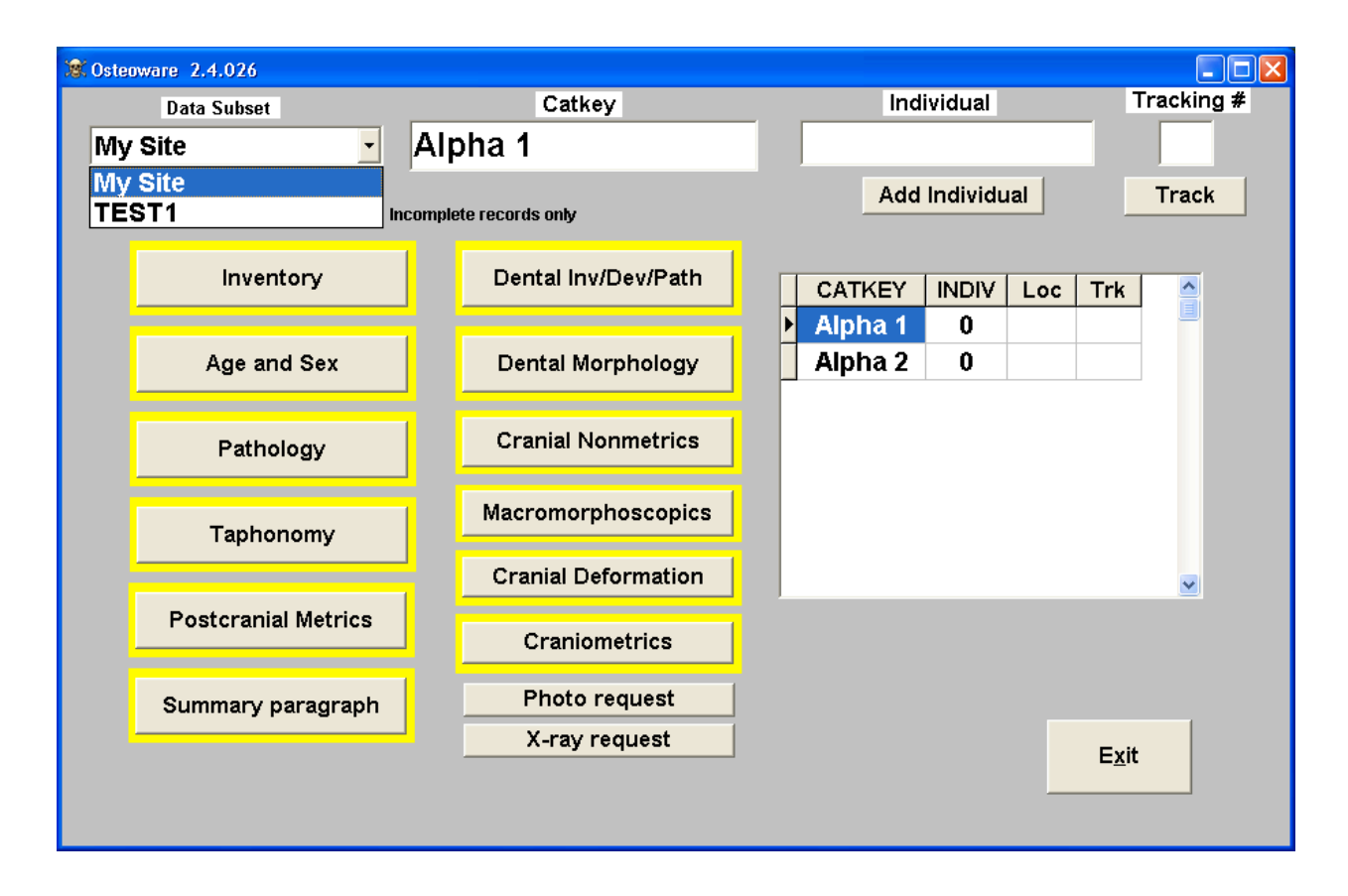

There are some other features of the database setup such as adding researcher information (name, initials, date active...) to the database table named 'Osteologists', so that their initials appear in each data record they enter, but this is not necessary for beta evaluation unless you want to implement it.

## SECTION 4: Back up your database

If you have entered any osteology data you would like to keep, then ensure that you regularly back up the **ProtData** folder found inside the **C:\Osteoware\** directory.

**PLEASE NOTE:** The **Protdata** folder contains all your database tables in Advantage Data Architect<sup>TM</sup> format (.adt and .adi file extensions).

Simply **copy and paste** the ProtData folder to a new location, preferably another drive, external drive, or network drive. You should do this regularly, perhaps as often as every day or after particularly intense data entry sessions.

## SECTION 5: Installing the latest beta release

As happens with all software beta releases, bugs in the software get resolved on an ongoing basis.

As our project programmer, Dr. Steve Ousley, resolves bugs a new beta release of *Osteoware* will be made available at the Mercyhurst FTP site:

http://math.mercyhurst.edu/~sousley/Software/Osteoware/?C=N;O=D

#### 5-1 Back up your database folder:

Back up your **Protdata** database folder to another location as outlined in **SECTION 4** above.

### 5-2 Delete your old beta install:

Simply drag the **C:\Osteoware\** folder to the trash can of your computer. You backed up the **Protdata** database folder first, right? See **Section 4** above.

#### 5-3 Replace your old beta install:

Download the latest *Osteoware* beta build and repeat **Section 1**, the **Basic Installation**. In brief: unzip the download, drag the unpacked Osteoware folder to your C:\ drive, where the old install was. It is that simple.

**PLEASE NOTE:** You DO NOT have to reinstall Advantage Data  $\operatorname{Architect}^{TM}$  ever again, but may be prompted to update the software on occasion.

### 5-4 Replace your **Protdata** database folder

If you have saved data in your backed up **Protdata** folder, then simply copy the Protdata folder and replace the **C:\Osteoware\ ProtData** folder you just installed; it simply contains the default test data.

### **SECTION 6:** Working with Osteoware on the network

The Osteoware database can be placed on a networked drive and accessed by up to five computers at a time (a limit of the Advantage Data Architect<sup>TM</sup>).

To network the database open the Protocol.ini file that resides in the Osteoware main folder. As an aside, Protocol is the name of the original SI version that has become the public release Osteoware.

The Protocol.ini contains the following stock code when downloaded and unzipped:

[File Location] dir=C:\OSTEOWARE\PROTDATA\ dir2=C:\Program Files\Borland\Delphi6\Projects\SMITHSON\REPAT\DATENTRY\ProtMain\protdata\ [Site] AtSI=N

Change the following line in the code (this is the stock location of the folder containing the database tables):

dir=C:\OSTEOWARE\PROTDATA\

... to a network location of your choice. Make sure to drag/copy the ProtData folder from the Osteoware main folder to this network location, since it contains the database tables. If your institution has IT support they will be able to assist you with the network path. Install Osteoware on up to five computers, making sure to change each Protocol.ini to match the network path.

For example, at the Smithsonian the Protocol.ini is networked as seen below. Do not change the AtSI= from N to Y, as this is only for the Smithsonian version of the software.

[File Location] dir=\\Si-msfscl01r1\Data5\NMNH\MNH-REPAT2\VOL1\osteolab\ dir2=C:\Program Files\Borland\Delphi6\Projects\SMITHSON\REPAT\DATENTRY\ProtMain\protdata\ [Site] AtSI=Y

Please do not hesitate to email me if you have any problems, find a bug, or need more details: Chris Dudar, email: <u>dudarc@si.edu</u>